#### Поиск статей в российской периодике (МАРС) на портале АРБИКОН

# ПАМЯТКА

# Начало работы

Доступ к сводной базе данных МАРС предоставляется на компьютерах локальной сети библиотеки.

Откройте сводный каталог:

- на сайте АРБИКОН МАРС Сервисы Поиск статей в российской периодике: <u>http://arbicon.ru/services/mars\_analitic.html</u>.
- на сайте научно-технической библиотеки <u>http://library.sibsiu.ru</u> кликните баннер МАРС.
- Выберите вид поиска: простой поиск или расширенный поиск.

#### Поиск статей

Поиск осуществляется по запросу, сформированному пользователем.

Установите фильтры при необходимости:

- Материал (Все, Журналы, Выпуски, Статьи)
- Язык (русский, английский, немецкий и т.д.)

Выберите поисковые элементы:

- Автор вводятся фамилии авторов, редакторов, составителей и других лиц, ответственных за подготовку искомой статьи;
- Заглавие используется для ввода полного заглавия журнала или статьи, или их части;
- Тематика поиск по ключевым словам, предметным рубрикам, названиям географическим объектов, хронологическим сведениям;

Возможен поиск по контексту аннотаций, индексам классификационных систем (УДК, ББК), персоналиям, ключевым словам, году публикации, ISSN журнала и т. д.;

При вводе поисковых элементов можно использовать усечение слов, используя символ \* (например, философия – философ\*).

Выберите уточняющие атрибуты:

- Фраза устойчивое словосочетание;
- Слово отдельная лексическая единица;
- Список слов слова в произвольном порядке.

Выберите логические операторы:

- И позволяет выбрать записи, где термины запроса встречаются в одной библиографической записи;
- ИЛИ позволяет найти записи, в которых поисковые термины будут встречаться в одной или разных библиографических записях;
- И-НЕ позволяет ограничить результат поиска, исключая определенные слова из запроса.

Отметьте опцию Устранение дублетности (в случае дублетных записей будет отображаться одна запись, представляющая информацию обо всех похожих записях).

Укажите Количество извлекаемых записей при необходимости. Кликните Поиск.

#### Просмотр и сохранение результата поиска

Результат поиска представлен списком статей в краткой форме с указанием количества найденных записей. Краткая библиографическая запись содержит сведения: автор, заглавие, источник.

Для получения полной записи кликните **Детальная информация.** Полная библиографическая запись содержит сведения: автор, заглавие, источник, аннотация, ключевые слова.

Источник информации и ключевые слова представлены в виде ссылок:

- Источник содержит информацию: год издания журнала, содержание тома/номера/выпуска и библиографические записи статей этого журнала;
- Ключевое слово дает возможность перехода на список библиографических записей статей по этому предмету.

Отобранную информацию можно скопировать и сохранить в текстовом редакторе.

### Примечание:

Уточните информацию о наличии журнала в фонде библиотеки на сайте НТБ, раздел Ресурсы – Периодические издания – <u>Журналы и информационные издания</u>.

Для заказа статьи из журнала, отсутствующего в фонде библиотеки, воспользуйтесь межбиблиотечным абонементом или электронной доставкой документов (МБА и ЭДД).